## ビデオカード

## AMD RadeonシリーズのビデオカードでHDMI接続した際に、 画面に黒枠が表示されてしまう

AMD Radeonシリーズのグラフィックスボードで、HDMIでモニタに接続した際に画面に黒枠 が表示されてしまう場合、Catalyst Control Center(以下、CCC)でスケーリングオプションの変 更を行うことで正常な画面表示にすることができます。

1.スタートメニューから、すべてのプログラム Catalyst Control Centerと進み、「CCC」を起動します。

2. 左側のメニューから「マイ デジタルフラットパネル」を開き、「スケーリング オプション (デジタルフラットパネル)」を選択します。

|                                                                            | Catalyst Control Center                | e ×      |
|----------------------------------------------------------------------------|----------------------------------------|----------|
|                                                                            | スケーリング オプション(デジタル フラットバネル)             | * ?      |
| > ピン付き 🧳                                                                   | デジタルフラットパネルに適合するよう、ディスプレイ領域のエッジを調整します。 |          |
| > プリセット 🎯                                                                  | スケーリング オブション                           |          |
| → デスクトップ管理 い                                                               |                                        |          |
| → 共通ナイスノレイ タス<br>ク<br>マイ デジタル フラット<br>パネル<br>プロパティ(デジタル フラット               | アンダースキャン<br>10% 0%                     |          |
| パネル)<br>ディスプレイの色(デジタル<br>フラットパネル)<br>スケーリング オプション(デジ                       |                                        |          |
| イルフラットパストの<br>HDTV サポート(デジタル<br>フラットパネル)<br>LCD オーバードライブ(デ<br>ジタル フラットパネル) |                                        |          |
| ビクセル形式                                                                     | カスタマイズした設定の代わりにスケーリング値を用います。           |          |
| → ゲーム M                                                                    |                                        |          |
| > パフォーマンス 🕜                                                                |                                        |          |
| → オーディオ <b>()</b>                                                          |                                        |          |
| > 情報                                                                       |                                        |          |
|                                                                            |                                        |          |
|                                                                            | デフォルト(E) 変更の取り消し(S                     | 3) 適用(A) |

3.スケーリングオプションのスライダを「0%」の位置(右端)に変更し、OK又は適用ボタン ページ1/2

(c) 2024 Tsukumo Support <ttc-t@tsukumo.co.jp> | 2024-05-21 04:34

URL: https://faq.tsukumo.co.jp//index.php?action=artikel&cat=93&id=164&artlang=ja

## ビデオカード

を押します。

[2017/07/29 更新] 一意的なソリューション ID: #1163 製作者: k.kogawa 最終更新: 2017-07-29 18:12

> ページ 2 / 2 (c) 2024 Tsukumo Support <ttc-t@tsukumo.co.jp> | 2024-05-21 04:34 URL: https://faq.tsukumo.co.jp//index.php?action=artikel&cat=93&id=164&artlang=ja